## VPN beállítási segédlet Mac-hez - Budapesti Corvinus Egyetem

Nyissa meg a "Rendszerbeállításokat", azon belül a Hálózat menüpontot.

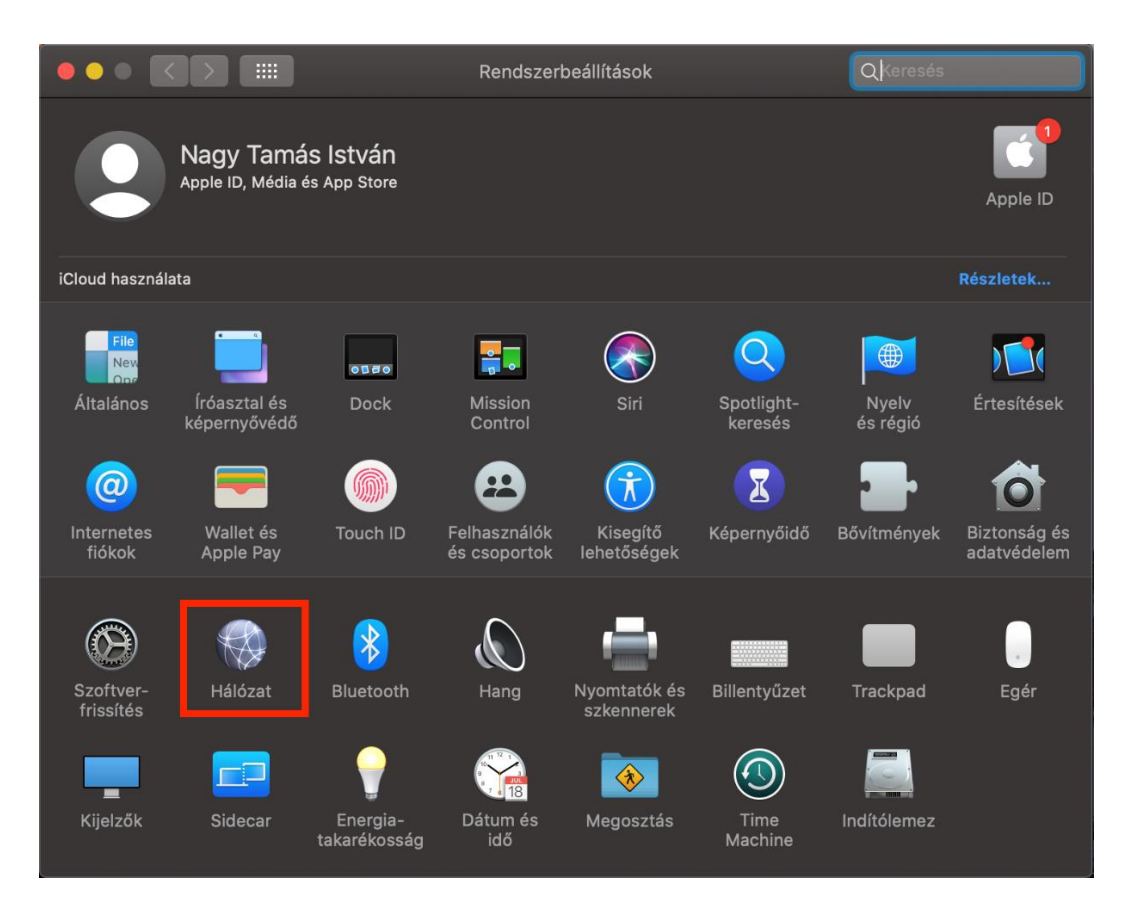

A kapcsolatok alatt, a bal alsó sarokban található "+" jelre kattintva megjelenik egy új ablak.

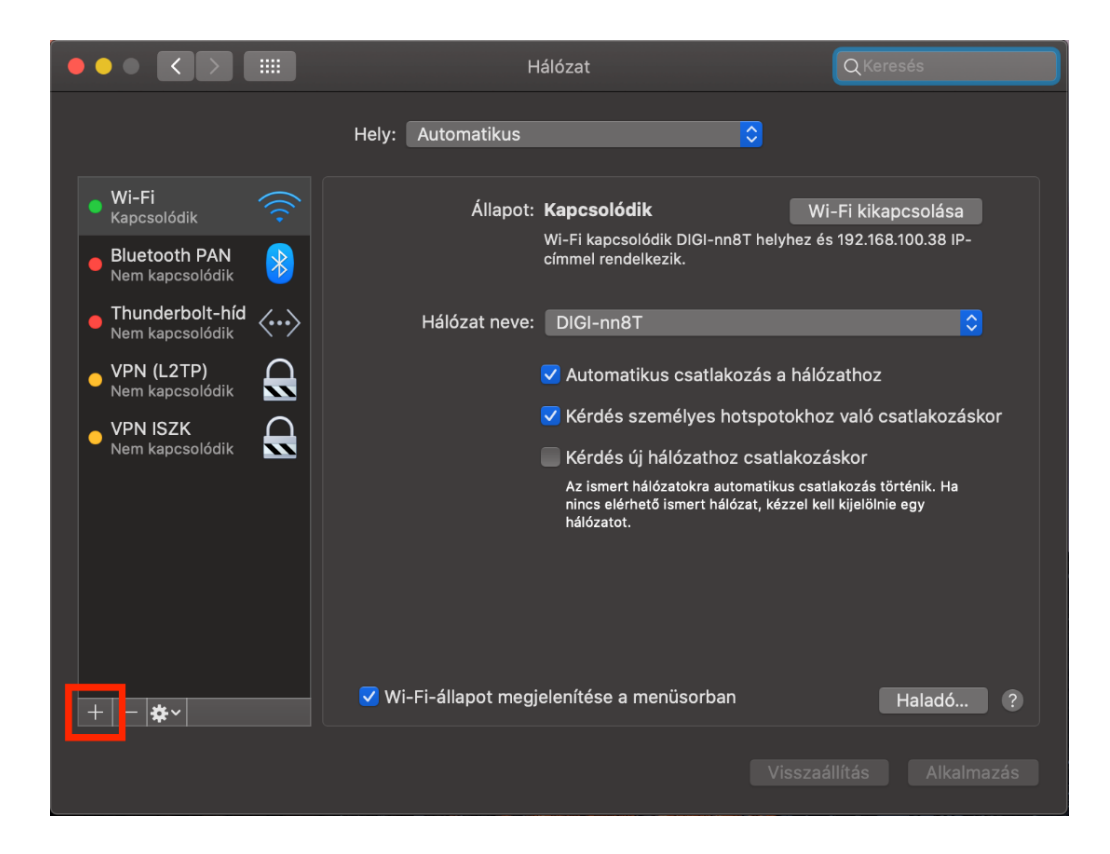

Itt az interfész legördülő menüjében válassza ki a VPN kapcsolatot.

|                                                               |                                                                                                    | Q Keresés                       |
|---------------------------------------------------------------|----------------------------------------------------------------------------------------------------|---------------------------------|
| J<br>Wi-Fi<br>Kapcsolódik<br>Bluetooth PAN<br>Nem kapcsolódik | elölje ki az interfészt, majd adja meg a szolgáltata<br>Interfész ✓ Thunderbolt-híd<br>Thunderbolt 2<br>Szolgáltatásnév<br>Hunderbolt 1<br>Bluetooth PAN<br>Wi-Fi | ás nevét.<br>ekhez kattintson a |
| • Thunderbolt-híd<br>Nem kapcsolódik                          | IPv4 kon<br>PPPoE<br>6to4                                                                                                    | \$                              |
|                                                               | Alhálómaszk:                                                                                                    |                                 |
|                                                               | Router:                                                                                                    |                                 |
|                                                               | DNS-szerver:                                                                                                    |                                 |
|                                                               | Keresési domének:                                                                                                    |                                 |
| + - *-                                                        |                                                                                                    | Haladó ?                        |
|                                                               |                                                                                                    | Visszaállítás Alkalmazás        |

A VPN típusa: IPSec-es L2TP; Szolgáltatásnév: BCE VPN; Majd kattintson a "Létrehozás" gombra.

|                                                                                                    |                                                                                                    |                                                                                                    | Q Kereses                |
|----------------------------------------------------------------------------------------------------|----------------------------------------------------------------------------------------------------|----------------------------------------------------------------------------------------------------|--------------------------|
| <ul> <li>Wi-Fi<br/>Kapcsolódik</li> <li>Bluetooth PAN<br/>Nem kapcsolódik</li> <li>Thunderbolt-híd<br/>Nem kapcsolódik</li> </ul> | lelölje ki az interfészt,<br>Interfész: Vi<br>VPN típusa: IP<br>Szolgáltatásnév: BC<br>IP<br>Alhálóm<br>Rd | Halozat<br>, majd adja meg a szolgáltatás nevér<br>PN<br>PSec-es L2TP<br>CE VPN<br>Mégsem Létrehozz<br>P-cím:<br>naszk:<br>outer: | t.<br>ekhez kattintson a |
| + - *                                                                                                    | DNS-sze                                                                                                    | erver:<br>iének:<br>Vi                                                                                                    | Haladó ?                 |

Szerver címének adjuk meg a **vpn.uni-corvinus.hu**-t, fióknévnek pedig az Ön saját Cusman azonosítóját kell beírnia. Ezek után kattintson a "Hitelesítési beállítások…" gombra.

|                                                             | Hálózat                                                                                                    | Q Keresés                |
|-------------------------------------------------------------|----------------------------------------------------------------------------------------------------|--------------------------|
|                                                             | Hely: Automatikus ᅌ                                                                                             |                          |
| Wi-Fi     Kapcsolódik     Bluetooth PAN     Nem kapcsolódik | Állapot: <b>Nincs konfigurálva</b>                                                                              |                          |
| • Thunderbolt-híd <>                                        | Konfiguráció: Alapértelmezett                                                                                   | <b>\$</b>                |
| BCE VPN<br>Nincs konfigurálva                               | Szervercím: vpn.uni-corvinus.hu<br>Fióknév: Az Ön saját Cusman azono<br>Hitelesítési beállítások<br>Kapcsolódás | sítója                   |
| + - *                                                       | 🗸 VPN állapotának megjelenítése a menüsoron                                                                     | Haladó ?                 |
|                                                             |                                                                                                    | Visszaállítás Alkalmazás |

Itt a hitelesítési beállításoknál a "Géphitelesítésnél" (shared secret) írja be, hogy "Corvinus".

|                                                                                                    |                                           | Q Keresés                            |
|----------------------------------------------------------------------------------------------------|-------------------------------------------|--------------------------------------|
| <ul> <li>Wi-Fi<br/>Kapcsolódik</li> <li>Bluetooth PAN<br/>Nem kapcsolódik</li> <li>Thunderbolt-híd<br/>Nem kapcsolódik</li> <li>BCE VPN<br/>Nincs konfigurálva</li> </ul> | Felhasználói hitelesítés:                 |                                      |
| + - *                                                                                                    | VPN állapotának megjelenítése a menüsoron | Haladó ?<br>/isszaállítás Alkalmazás |

A fenti beállításokat alkalmazva kattintson a kapcsolódás gombra és adja meg a Cusman azonosítóját és jelszavát.

|   |                                                             | ·····                                     | Keresés                  |
|---|-------------------------------------------------------------|-------------------------------------------|--------------------------|
|   | • <b>Wi-Fi</b><br>Kapcsolódik                               | VPN kapcsolat<br>Kérem, adja meg a nevét: |                          |
|   | BCE VPN<br>Kapcsolódás                                      | Kérem, adja meg a jelszavát:              |                          |
|   | <ul> <li>Bluetooth PAN<br/>Nem kapcsolódik</li> </ul>       |                                           | <b>•</b>                 |
| 1 | <ul> <li>Thunderbolt-hí</li> <li>Nem kapcsolódik</li> </ul> |                                           |                          |
|   | ISZK VPN<br>Nem kapcsolódik                                 |                                           |                          |
|   |                                                             | Hitelesítési beállítások                  |                          |
|   |                                                             | Kapcsolat bontása 🖏                       |                          |
|   | + - *                                                       | VPN állapotának megjelenítése a menüsoron | Haladó ?                 |
|   |                                                             |                                           | Visszaállítás Alkalmazás |

A könyvtári adatbázisok (pl. EBSCO, ScienceDirect, stb.) eléréséhez szükséges még az Advanced menüben az alábbiakat is kijelölni.

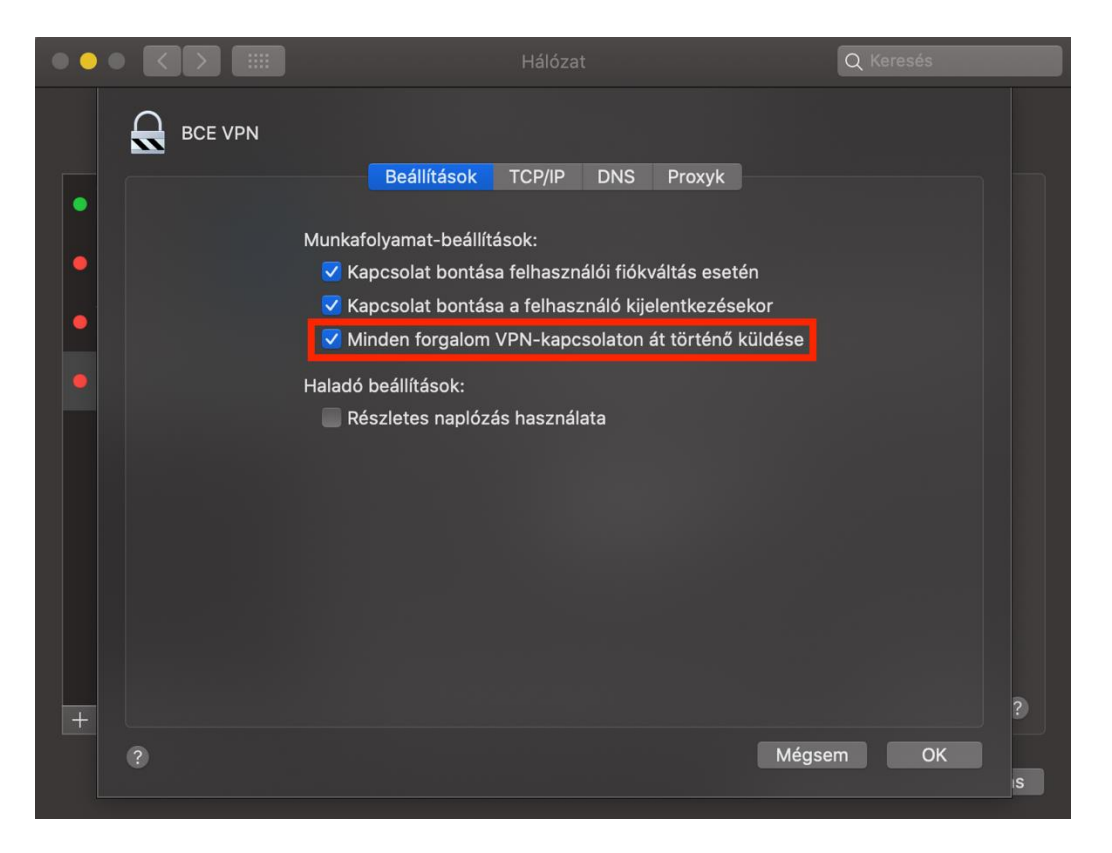